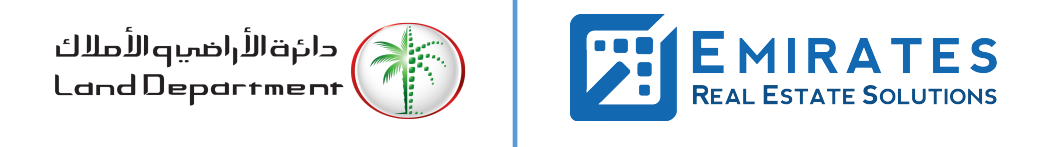

Process Flow Document for Submitter

DLD Document Vault – Go Paperless Strategy

# Table of Contents

| 1 Doc | ument Review                          | 3 |
|-------|---------------------------------------|---|
| 1.1   | Revision History                      | 3 |
| 2 Doc | cument Process                        | 4 |
| 2.1   | Feature Overview and Business Drivers | 4 |
| 2.2   | Steps for Submitter                   | 5 |
| 2.3   | Process Flow                          | 6 |
| 2.4   | Screenshots                           | 7 |

## **1** Document Review

### 1.1 Revision History

| Date       | Version | Author | Description                   |
|------------|---------|--------|-------------------------------|
| 20/04/2021 | 1.1     | ERES   | First draft document creation |
|            |         |        |                               |
|            |         |        |                               |
|            |         |        |                               |
|            |         |        |                               |
|            |         |        |                               |
|            |         |        |                               |
|            |         |        |                               |
|            |         |        |                               |

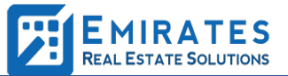

### 2 Document Process

DLD Document Vault makes it easy to digitize your documents and move to a totally paperless workflow. It is a secured digital document storage where you can store files and share them with service partners as required.

#### 2.1 Feature Overview and Business Drivers

- Enabling the paperless strategy, to eliminate pieces of paper used for government transactions every year.
- A simpler way for user to manage their document digitally.
- Ability for any user to upload there files as per there convenience via mobile\website

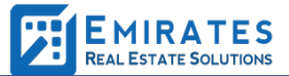

#### 2.2 Steps for Submitter

- 1. Login to
  - a. Dubai REST smart application
    - i. Go to "Services" and select "DLD Document Vault" service
  - b. DLD Website
    - i. From Services page: Click on Services menu -> Informative -> Under General section -> DLD Vault
    - ii. From Home Page -> Click on "Go Paperless" Banner
- 2. System will redirect to sign in page.
- 3. User can enter mobile number
  - a. If first time, the user has to enter email id and full name
- 4. System will redirect to OTP verification page
- 5. User needs to enter OTP for signing in
  - a. If first time, the user also has to verify email id by entering OTP sent to the mail
- 6. Once successful authenticated, system will redirect to dashboard view where user can see all the folders.
- 7. For the first time user, system will directly ask for folder name.
- 8. User can now enter folder name. A folder is where he can place his\her files.
- 9. System will redirect the users to file up loader screen.
- 10. User can upload files either by taking picture via camera or upload from device
- 11. User can make note of reference number, which is an identifier for the folder.
- 12. User can rename, delete folder as well as individual file, by clicking on more options at each folder\file level.
- 13. User can share file via URL link

#### 2.3 Process Flow

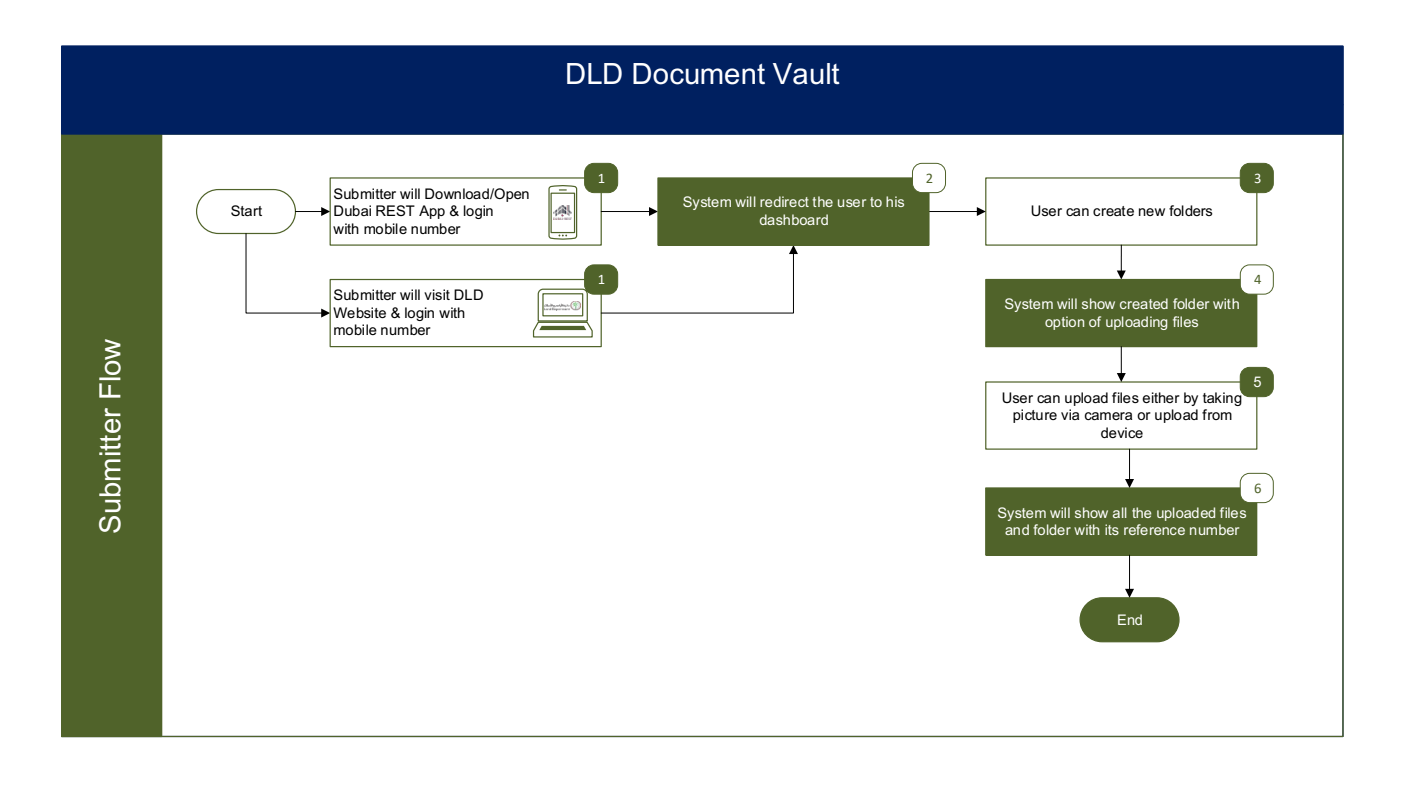

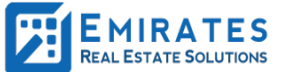

#### 2.4 Screenshots

#### Dubai Rest

| 4:18                                                                                                    | ÷             |  |  |  |
|----------------------------------------------------------------------------------------------------|---------------|--|--|--|
| Back Services                                                                                                    |               |  |  |  |
| Q Search                                                                                                    | Q             |  |  |  |
| Awards<br>RERA Awards for real estate companies and professionals.                                                                                       | A B           |  |  |  |
| Buy Property<br>Enter your booking reference number that you have<br>received from seller and proceed to next step.                                      | * D           |  |  |  |
| DLD Document Vault<br>A simpler way for user to manage their document digitally.                                                                         | ★ G           |  |  |  |
| Download Certificate Download Ejari certificate                                                                                                    | ۱<br>۲        |  |  |  |
| Dubai Brokers<br>View, search Brokers and broker offices by specialization,<br>ranking, area, nationality and so on. View their transactions<br>by year. | M<br>N        |  |  |  |
| Dubai Real Estate Legislation<br>This service allows customers to browse and review all<br>real estate legislation in the Emirate of Dubai.              | P<br>t        |  |  |  |
| FAQs Frequently asked questions related to various services in bubai REST                                                                                |               |  |  |  |
| Find Broker Contract<br>Enter the contract number that you have received from<br>Broker to view details and take actions.                                | T<br>T        |  |  |  |
| Home Dashboard Services My Requests                                                                                                    | W<br>Settings |  |  |  |

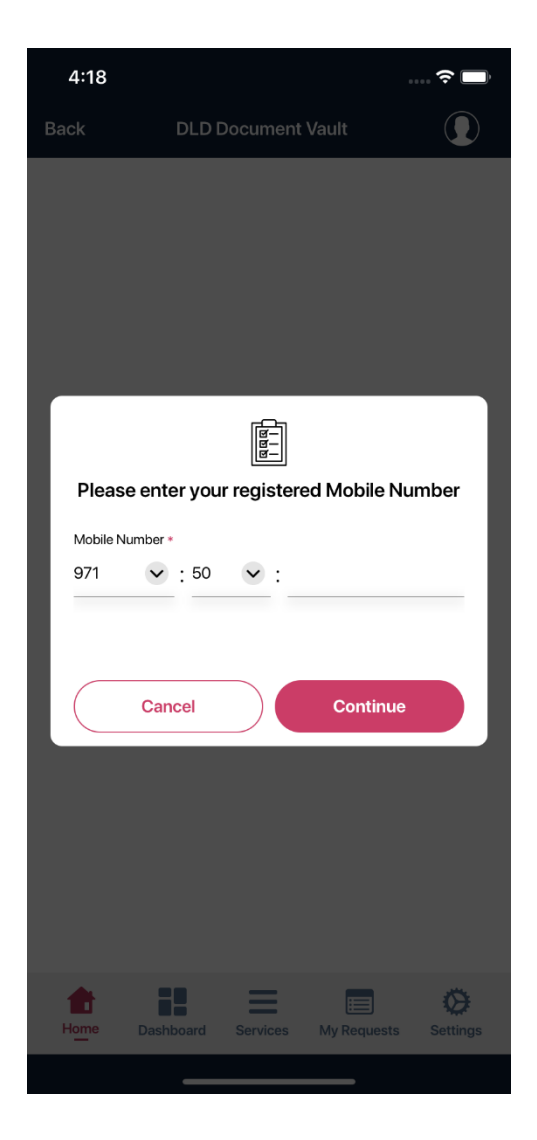

| 4:20                                                  |                                                                                                  |           |         | *     | (°                       |  |  |  |
|-------------------------------------------------------|--------------------------------------------------------------------------------------------------|-----------|---------|-------|--------------------------|--|--|--|
|                                                       |                                                                                                  |           |         |       |                          |  |  |  |
| Plea                                                  | se enter y                                                                                       | our perso | nal det | ails. |                          |  |  |  |
| We would r<br>verification<br>Full Name<br>Sohrab Hus | We would require your name and mobile number for<br>verification.<br>Full Name<br>Schrab Hungsin |           |         |       |                          |  |  |  |
| Email                                                 |                                                                                                  |           |         |       |                          |  |  |  |
| Mobile Numb                                           | oer∗<br>✔ : 52                                                                                   | ✓ : 6334  | 567     |       |                          |  |  |  |
|                                                       |                                                                                                  |           |         |       | 1                        |  |  |  |
|                                                       |                                                                                                  |           |         |       |                          |  |  |  |
|                                                       | Cancel                                                                                           |           | Contin  | ue    |                          |  |  |  |
|                                                       |                                                                                                  |           |         |       |                          |  |  |  |
|                                                       |                                                                                                  |           |         |       |                          |  |  |  |
| QWE                                                   | R                                                                                                | ТҮ        | U       | l C   | Ρ                        |  |  |  |
| A S                                                   | DF                                                                                               | GH        | J       | К     | L                        |  |  |  |
| ★ Z                                                   | x c                                                                                              | VB        | Ν       | Μ     | $\langle \times \rangle$ |  |  |  |
| 123                                                   |                                                                                                  | space     |         | re    | turn                     |  |  |  |
|                                                       |                                                                                                  |           |         |       | Ŷ                        |  |  |  |

| 4:21          |                             |                             |                                        | ····            |
|---------------|-----------------------------|-----------------------------|----------------------------------------|-----------------|
|               | DLDI                        | Document                    |                                        |                 |
|               |                             |                             |                                        |                 |
|               |                             |                             |                                        |                 |
|               |                             |                             |                                        |                 |
|               | ,                           | Verificatio                 | on                                     |                 |
| We have       | sent you a following        | n One Time p<br>number 9715 | 00000000000000000000000000000000000000 | P) to the       |
|               | Please en                   | ter the Verifi              | cation Code                            |                 |
|               |                             | OTP CODI                    |                                        |                 |
|               |                             | Resend OT<br>00:00:06       | P                                      |                 |
| We have<br>em | e sent a one<br>ail address | e time passw<br>Sohrab.huss | ord to your reç<br>ain24@gmail.        | jistered<br>.co |
|               | Please en                   | ter the Verifi              | cation Code                            |                 |
|               |                             | OTP CODI                    |                                        |                 |
|               |                             | Resend OT<br>00:00:06       | P                                      |                 |
|               |                             |                             |                                        |                 |
|               | Cancel                      |                             | Verify                                 |                 |
|               |                             |                             |                                        |                 |
|               |                             |                             |                                        |                 |
|               |                             |                             |                                        |                 |
|               | 80                          | =                           |                                        | <i>õ</i>        |
| Home D        | Dashboard                   | Services                    | My Requests                            | Settings        |
|               |                             |                             |                                        |                 |

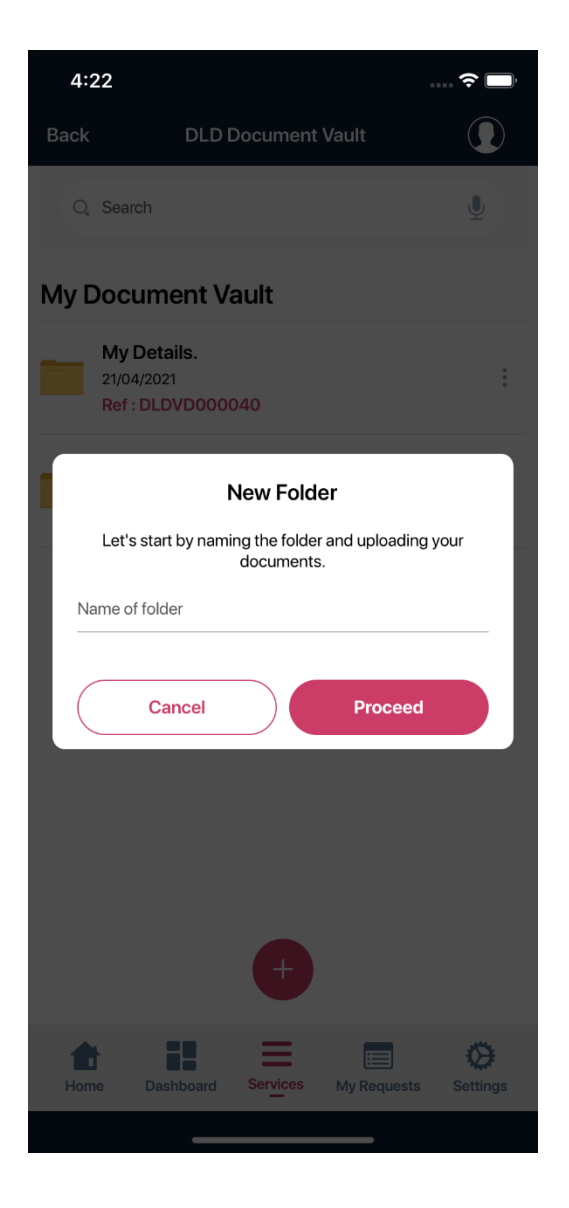

| 4:22                           |                                 |                |             | <del>?</del> 🗖 |
|--------------------------------|---------------------------------|----------------|-------------|----------------|
| Back                           | DLD                             | Document '     | Vault       |                |
| Q, Search                      |                                 |                |             | Ų              |
| My Docu                        | ment Va                         | ault           |             |                |
| My P<br>21/04/<br>Ref : [      | ersonal De<br>2021<br>DLDVD0000 | etails.<br>041 |             | 0<br>0<br>0    |
| Files                          |                                 |                |             |                |
| Passport.jpg<br>0.24 MB 21/04  | 4/2021                          |                |             | *<br>*         |
| ApplicationsD<br>0.06 MB 21/04 | DLD Downlo<br>4/2021            | ads.xlsx       |             | 0<br>0         |
| TitleDeed.pdf<br>0.14 MB 21/04 | :<br>1/2021                     |                |             | 0<br>0         |
| value.pdf<br>1.83 MB 21/04     | 4/2021                          |                |             | *<br>*<br>*    |
| Passport copy<br>0.20 MB 21/04 | y.jpg<br>4/2021                 |                |             | 9<br>9<br>9    |
| contact_f_202<br>0.25 MB 21/04 | 20.docx<br>4/2021               | +              |             | *<br>*         |
| Home                           | Dashboard                       | Services       | My Requests | Settings       |

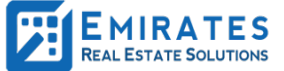

•

| 4:22                         | 4:22                                       |   |  |  |  |  |  |
|------------------------------|--------------------------------------------|---|--|--|--|--|--|
| Back                         | DLD Document Vault                         |   |  |  |  |  |  |
| O, Search                    | I.                                         | Ŷ |  |  |  |  |  |
| My Docu                      | ument Vault                                |   |  |  |  |  |  |
| My I<br>21/04<br>Ref :       | Personal Details.<br>//2021<br>DLDVD000041 | : |  |  |  |  |  |
| Files                        |                                            |   |  |  |  |  |  |
| Passport.jpg<br>0.24 MB 21/0 | 04/2021                                    | : |  |  |  |  |  |
| Applications<br>0.06 MB 21/0 | DLD Downloads.xlsx<br>04/2021              | : |  |  |  |  |  |
| TitleDeed.pd<br>0.14 MB 21/0 | lf<br>14/2021                              | : |  |  |  |  |  |
| value.pdf                    |                                            | : |  |  |  |  |  |
|                              | Select Document                            |   |  |  |  |  |  |
|                              | Take Photo                                 |   |  |  |  |  |  |
| Choose from Library          |                                            |   |  |  |  |  |  |
| Select Document              |                                            |   |  |  |  |  |  |
|                              | Cancel                                     |   |  |  |  |  |  |
|                              |                                            |   |  |  |  |  |  |

| 4:22                   |                                                 | 🗢 🗔         |
|------------------------|-------------------------------------------------|-------------|
| Back                   | DLD Document Vault                              |             |
| Q, Sean                | ch                                              | Ŷ           |
| Му Doci                | ument Vault                                     |             |
| My 1<br>21/04<br>Ref : | <b>Details.</b><br>1/2021<br><b>DLDVD000040</b> | 0<br>0<br>0 |

My Personal Details.

21/04/2021 Ref : DLDVD000041

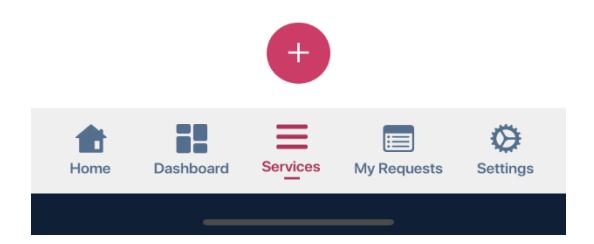

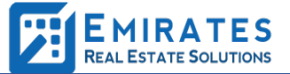

#### DLD website Screenshots

| <text><section-header><section-header><section-header><section-header></section-header></section-header></section-header></section-header></text> |            | COVERNMENT OF DIRAN                                  | البومسيارات<br>The emirates                                                                                                    | dillaillagaahillagaa<br>Land Department |            |
|----------------------------------------------------------------------------------------------------|------------|------------------------------------------------------|----------------------------------------------------------------------------------------------------|-----------------------------------------|------------|
|                                                                                                    |            | Nome     About Us     RDC     Services     Open Data | Vews & Media User Guide User Guide User Guide COMPAPERLESS!! DLD Document Vault DLD Document Vault DLD Document Vault Lis a secured digital document storage where you can store important files without fear of loaing them. Proceed |                                         | (S)<br>(D) |
|                                                                                                    | $\bigcirc$ |                                                      |                                                                                                    |                                         | Q          |

| COVENIENT OF DEEM                                                    | الدومسايات<br>THE EMIRATES                                                                                                    | دانوه الرامييو الأملاك<br>Land Bepartners                                                                       |            |
|----------------------------------------------------------------------|----------------------------------------------------------------------------------------------------|----------------------------------------------------------------------------------------------------|------------|
| Home   About Us   RDC   Services   Open Data                         | News & Media   User Guide                                                                                                    | Q. Search   덛 Contact Us   온 Sign in   🛏                                                                        |            |
|                                                                      | Enter your personal details which will be used for communication.           Diblie Number           eg. +971 Socccccccc           Submit |                                                                                                    | 65)<br>(8) |
| nt[ps://dubailand.gov.ae/en/eservices/did-vault-overview/did-vault/# | . @@; EP0                                                                                                    | Asian Asian and Asian and Asian and Asian and Asian and Asian and Asian and Asian and Asian and Asian and Asian | •          |

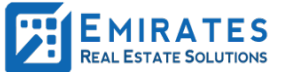

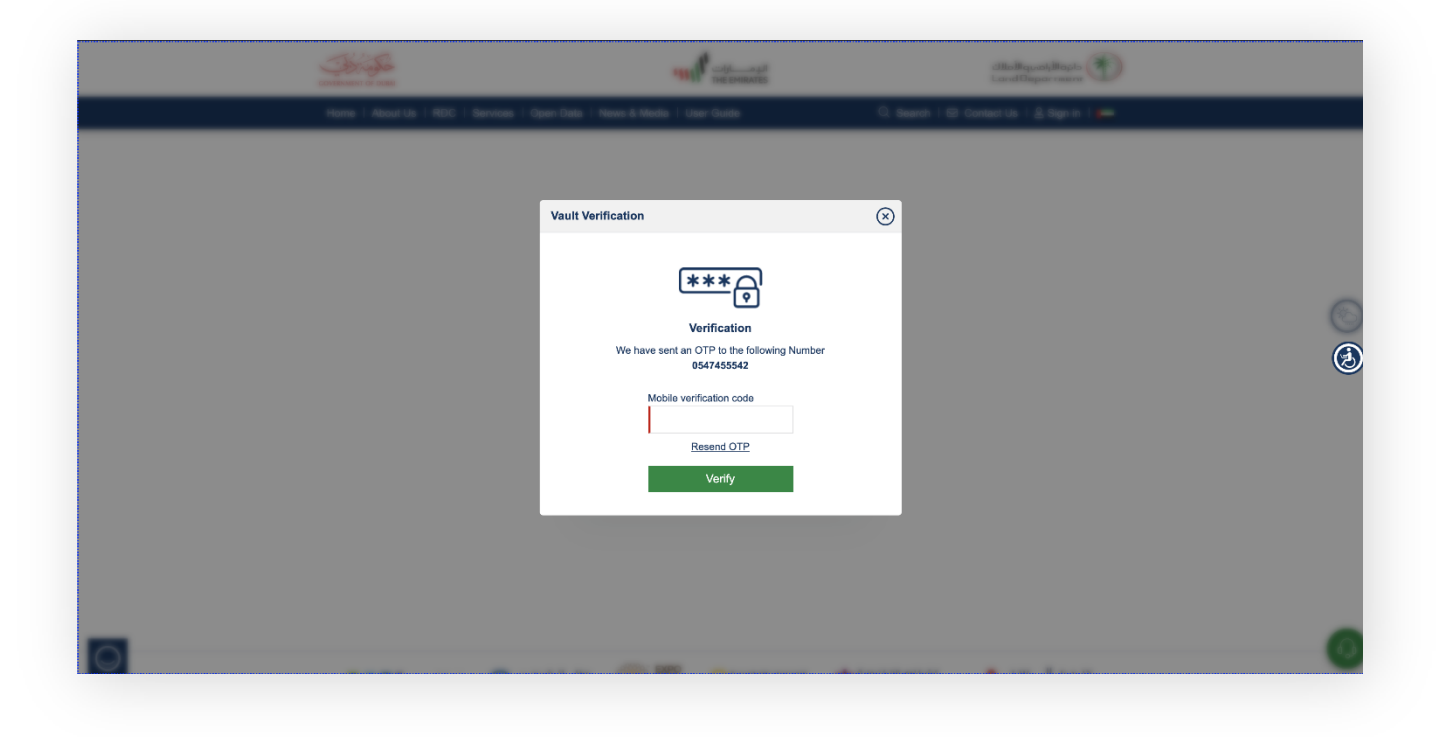

|                                              |                                                                                                    | البرمسارات<br>THE EMIRATES                                                                                                    | دارة الأرامي والأملاك<br>Land Department |   |
|----------------------------------------------|----------------------------------------------------------------------------------------------------|----------------------------------------------------------------------------------------------------|------------------------------------------|---|
| Home   About Us                              | RDC   Services   Open Data   News & Media   L                                                             | Jser Guide Q Search                                                                                                    | 던 Contact Us   온 Sign in   🛏             |   |
| Home / / DLD Vault C                         | eate                                                                                                    |                                                                                                    |                                          |   |
| Create Vault                                 |                                                                                                    |                                                                                                    |                                          |   |
| Let's Start by namin<br>Please note that the | g the folder and uploading your documents.<br>les will be kept with us for a period of 30 days. You would | be required to upload new documents after that period.                                                                                                    | ]                                        |   |
| New folder                                   |                                                                                                    |                                                                                                    |                                          | 3 |
| Folder's Name                                |                                                                                                    |                                                                                                    |                                          | ۲ |
| Create Folder                                | Cancel                                                                                                    |                                                                                                    |                                          |   |
|                                              |                                                                                                    |                                                                                                    |                                          |   |
|                                              |                                                                                                    |                                                                                                    |                                          |   |
|                                              | EXPO                                                                                                    | Charlen and Charlen and Charle | •                                        |   |
| 2¢21 cue                                     | plan ( dubaicareers ) وطالعا دين ( 2020<br>PLAN ( dubaicareers ) وطالعا و                                 |                                                                                                    | dubaipulse                               |   |
| 🕒 🥲 🎦 About Us                               | Contact Us 🔉                                                                                              | Q Locate Us >                                                                                                    | FAQs >                                   |   |

|            | GOVERNMENT OF DUM                                |                                 | •111                         | البرمسارات<br>THE EMIRATES          |                                   | دائرة الأراضيو الأملاك<br>Land Department |          |          |
|------------|--------------------------------------------------|---------------------------------|------------------------------|-------------------------------------|-----------------------------------|-------------------------------------------|----------|----------|
|            | Home   About Us   RDC   S                        | ervices   Open Data   I         | News & Media   Us            | ser Guide                           | Q Search   f                      | 코 Contact Us ㅣ 옫 Sign in                  |          |          |
|            | Home / / DLD Vault Folders                       |                                 |                              |                                     |                                   |                                           |          |          |
|            | Vault Folders                                    |                                 |                              |                                     |                                   | Create New                                | Folder   |          |
|            | Search by Name                                   |                                 |                              |                                     |                                   |                                           | ۹        |          |
|            | Title Deed Documents<br>27/04/2021 - Ref : DLDVD | <u>.</u><br>0100053             |                              |                                     |                                   | ľ                                         | Ô        | <b>(</b> |
|            |                                                  |                                 |                              |                                     |                                   |                                           |          |          |
|            |                                                  |                                 |                              |                                     |                                   |                                           |          |          |
|            |                                                  |                                 |                              |                                     |                                   |                                           |          |          |
|            |                                                  |                                 |                              |                                     |                                   |                                           |          |          |
|            |                                                  |                                 |                              |                                     |                                   |                                           |          |          |
|            | خطةديمي <b>2921</b>                              | وظـــائـف دبــې<br>dubaicareers | EXPO<br>2020<br>DUBAI<br>UAE | الاقتراحات الإلكترونية<br>e.suggest | الشكاوى الإلكترونية<br>e.complain | لي بالــس Aubaipuls                       | se<br>сі |          |
| $\bigcirc$ | ્રી: About Us ≯                                  | Contact Us                      | ; >                          | │ ● Locate Us >                     | 6                                 | FAQs >                                    |          |          |

|            | GOVERNMENT OF       | IN OF DURA                                                               |                      |                            | 1            | പ്പലപ്പെടും<br>Land Department          |   |  |
|------------|---------------------|--------------------------------------------------------------------------|----------------------|----------------------------|--------------|-----------------------------------------|---|--|
|            | Home                | Home   About Us   RDC   Services   Open Data   News & Media   User Guide |                      |                            |              | Q Search │ ⊠ Contact Us │ 올 Sign in │ 💳 |   |  |
|            | Home / DL           | D Vault Folders / DLD Vault Files                                        |                      |                            |              |                                         |   |  |
|            | Vault Fil           | es                                                                       |                      |                            |              |                                         |   |  |
|            | Tit 27/             | le Deed Documents<br>04/2021 - Ref : DLDVD0100053                        |                      |                            |              |                                         |   |  |
|            | Choose              | ile *                                                                    |                      |                            | Brow         | wse                                     |   |  |
|            | Upload              | Files                                                                    | (                    | 9                          |              |                                         |   |  |
|            | Files               |                                                                          |                      |                            |              |                                         | ٢ |  |
|            | S.No.               | File Name                                                                | Date                 | Size                       | Action       |                                         |   |  |
|            | 1                   | DLD Document Vault Submitt                                               | 27/04/2021           | 1 MB                       | r 1          | ũ                                       |   |  |
|            | 2                   | DLD Document Vault Service                                               | 27/04/2021           | 2 MB                       | c'i          | 3                                       |   |  |
|            | 24                  | وطالفدىن 🕜 خطةدىم، 21<br>Dubai PLAN dubaicareers                         | EXPO<br>2020<br>2020 | ېلكترونية<br><b>e.</b> suc | الاقتراحات ا |                                         |   |  |
| $\bigcirc$ | Abou<br><u>Abou</u> | t Us > Contact Us :<br>t Us & Organization info Write. Call or           | send a message       |                            | ate Us >     | Je map FAQs on all services from DLD    |   |  |